# Quick Start Guide

#### 1. System Login and Operator Selection

Travelito Setup is very simple: Connect the App to your system and select operators. This configures the vehicles and the traffic data available to the users.

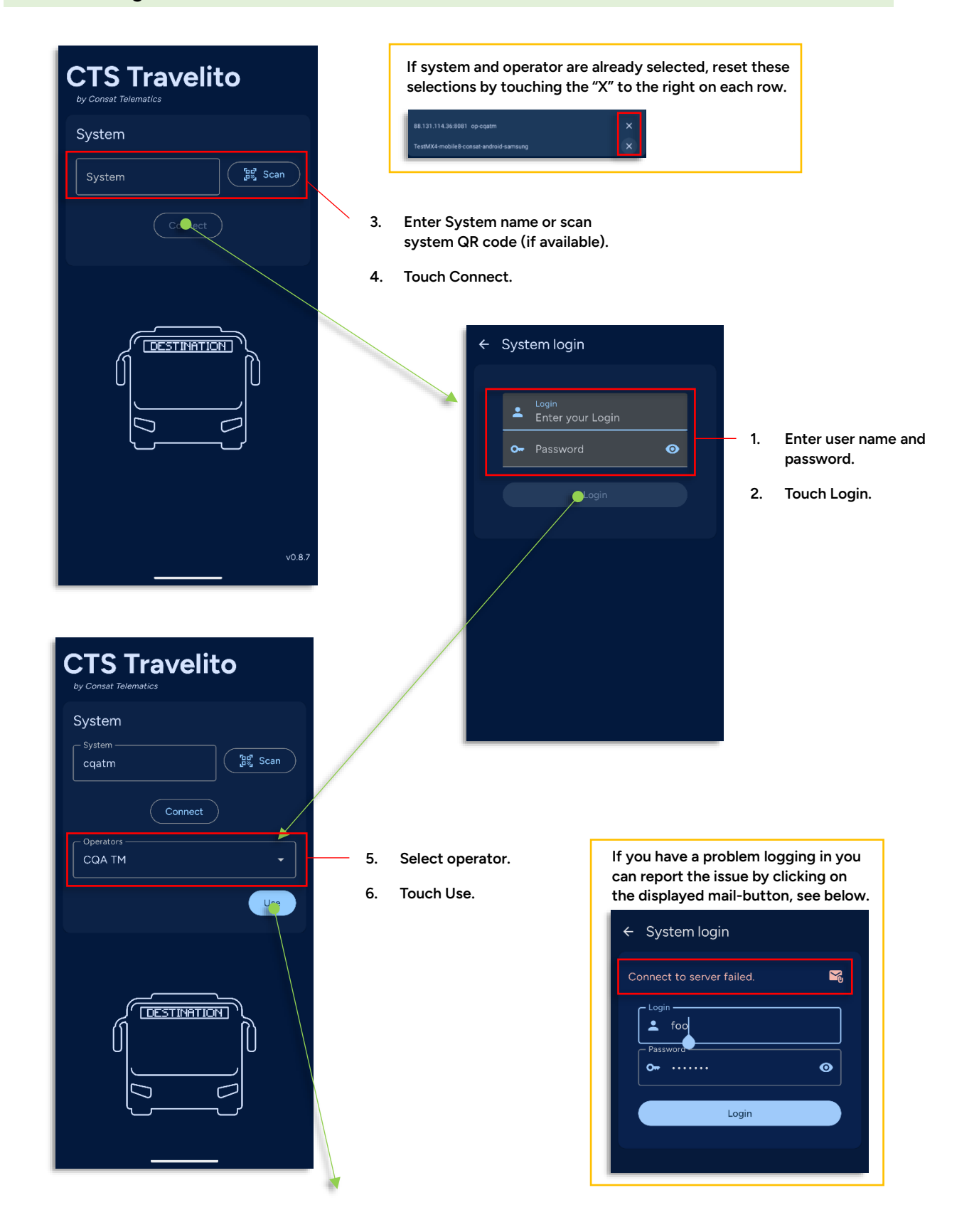

# 2. Task View: Select Your Vehicle

- The current System and operator selection is displayed in the top System section.
- Note: Depending on configuration, the app may retain the last selected vehicle. To reset the vehicle selection, touch the "X" to the right of the vehicle selection and proceed as below.

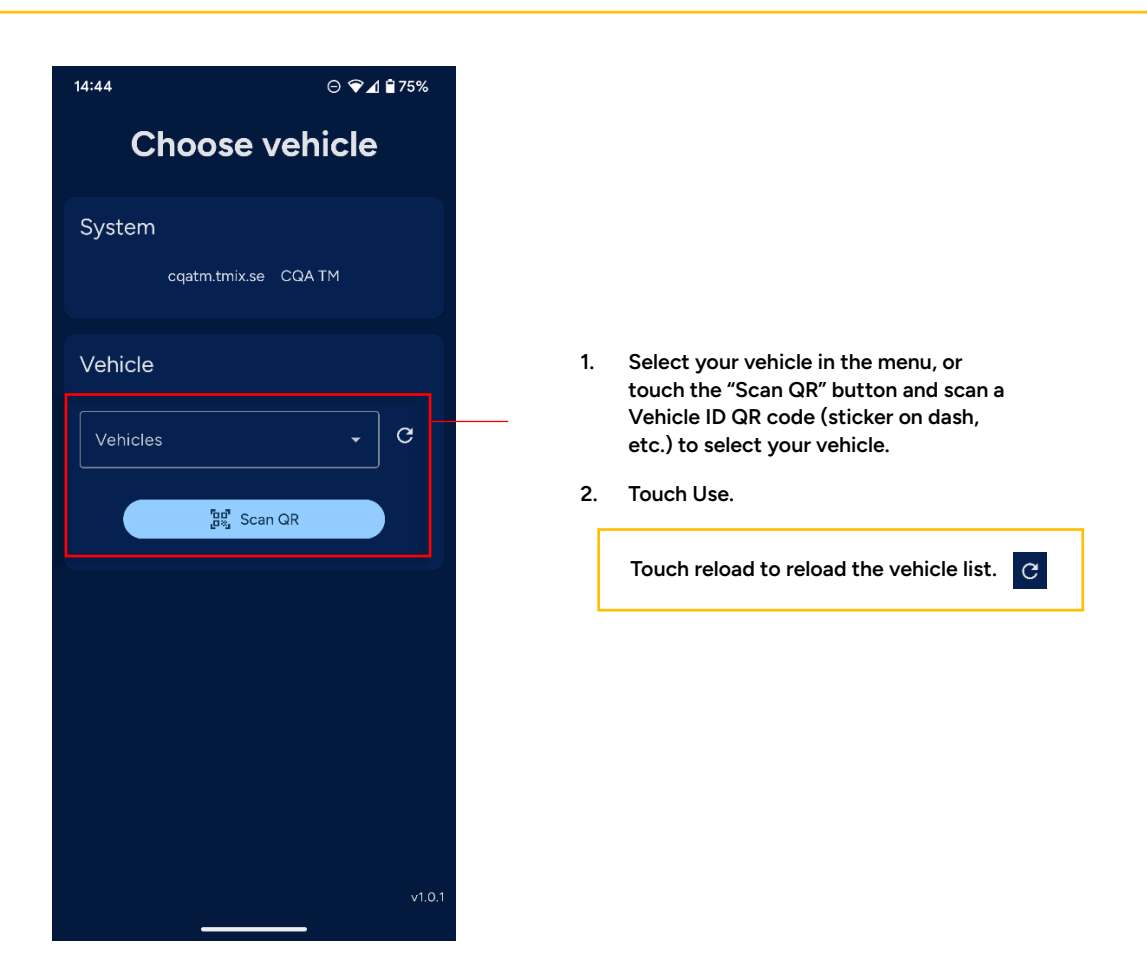

#### 3. Task View: Select Your Assignment

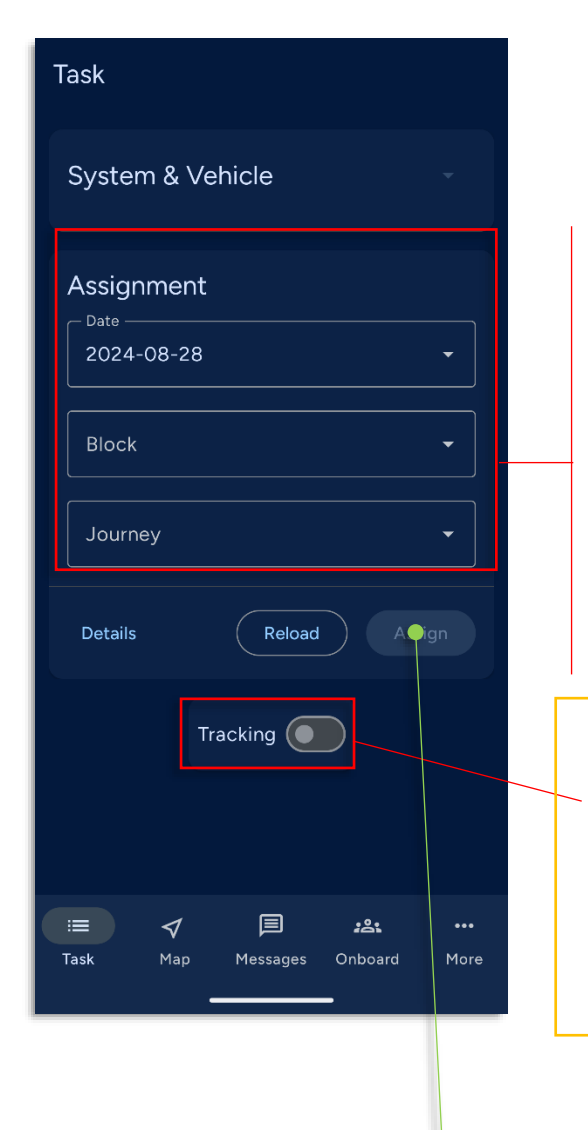

The current date is pre-selected.

- 1. Select Block in the Block menu.
- 2. Select Journey in the journey menu.
- Touch Assign to assign your vehicle to the selected block and journey. A progress bar will show as tha data is loaded.

Note: When you assign your vehicle tracking is by default ON. Your unit will send periodical updates to the system with your position for monitoring and passenger information. Messaging and passenger reporting is enabled.

You can turn tracking OFF it you need to pause your work. Note that this will also disable messaging (and passenger reporting).

## 4. Map View: Your Assigned Route and Current Position.

- Use the Map to verify your assigned journey route, and as navigation aid when driving the route. By default the map will follow your position as you drive.
- The journey starting point is highlighted green, see below.
- The journey end point is highlighted red.

Note: To navigate to any stop point on the route, select it and then touch the "Navigate to, using Google Maps button" at the bottom of the display, e when you have found the stop point you can return to Travelito.

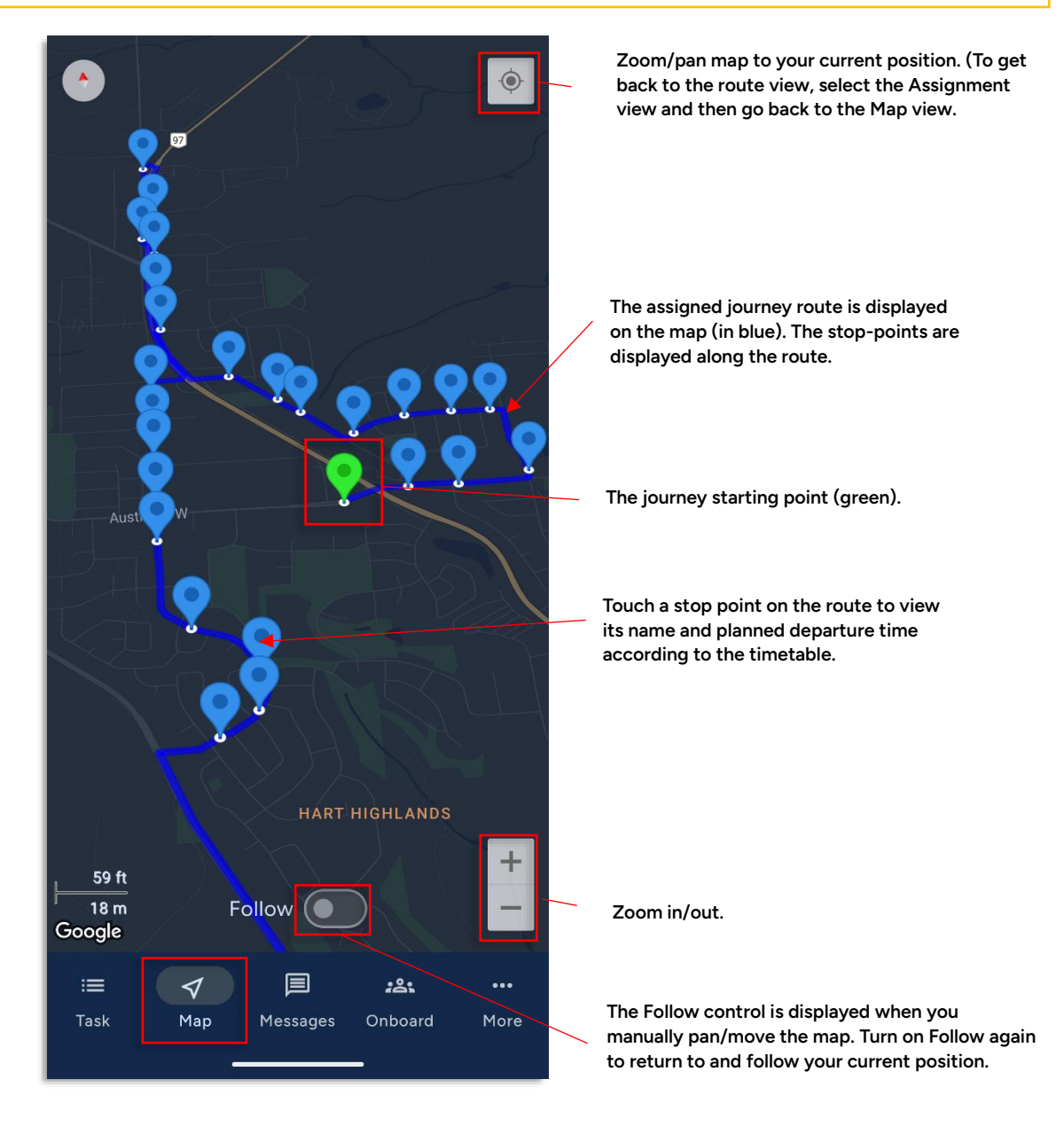

## 5. Onboard View: Enter Boarding/Alighting Passengers

You can manually enter the number of boarding and alighting passengers at each stop a report this to the central system in real time. The current number of passengers (etc.) onboard is also displayed.

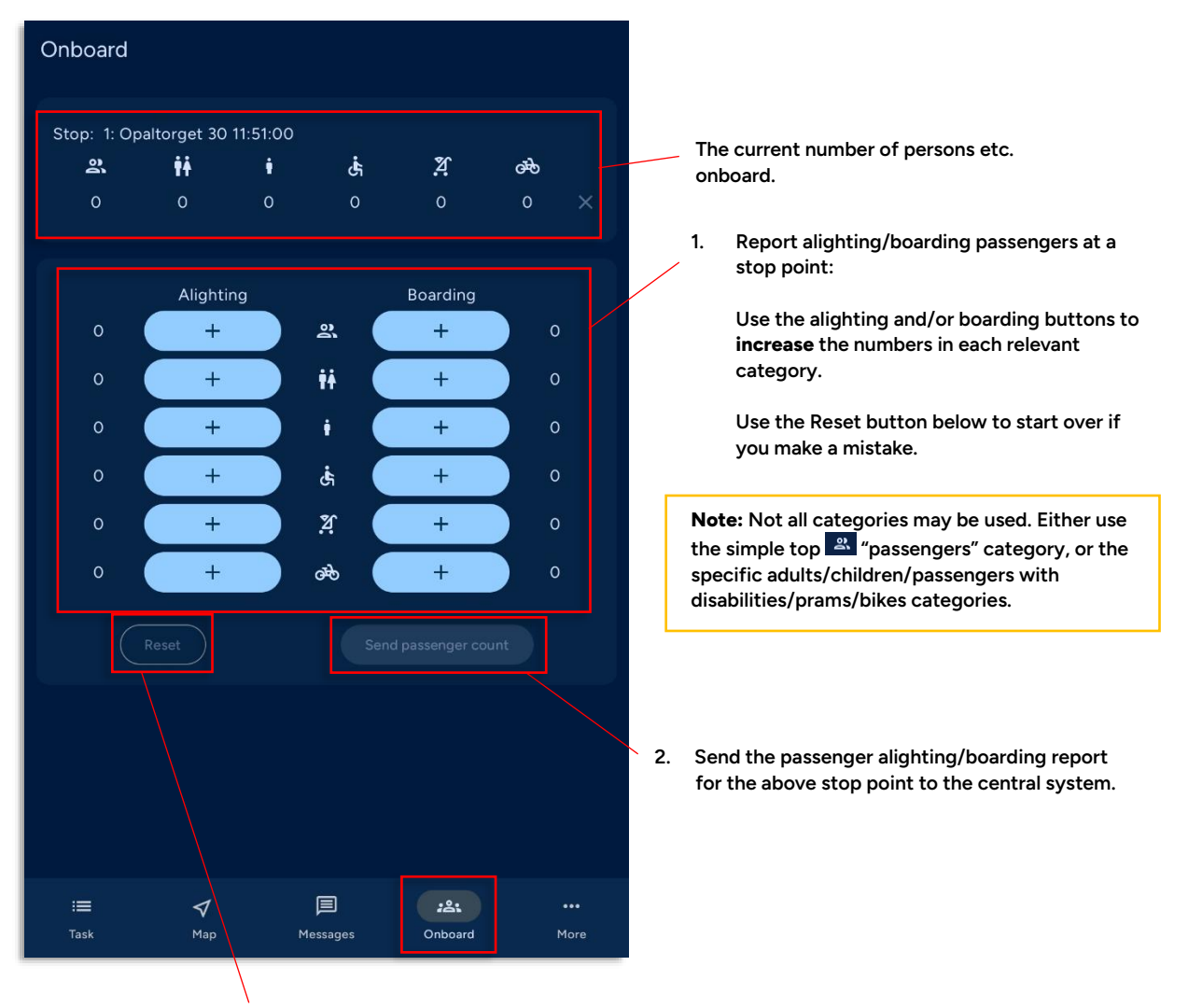

Touch to reset your current entry if you have made a mistake.

# 6. Task View: End Assignment.

End your current assignment with the "End Assignment" button in the Task view.

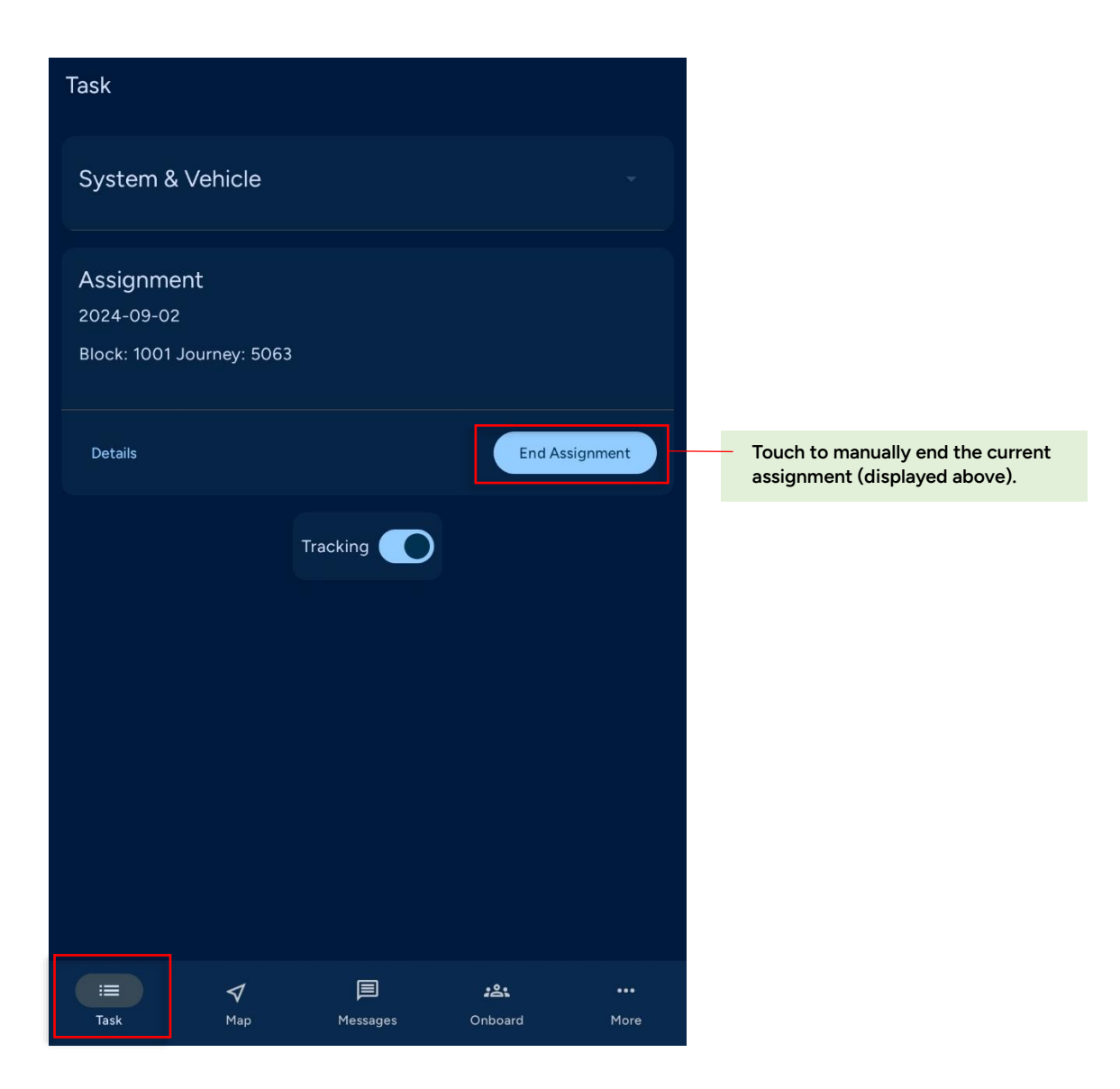

#### 7. More... View: Theme Settings and Troubleshooting Diagnostics

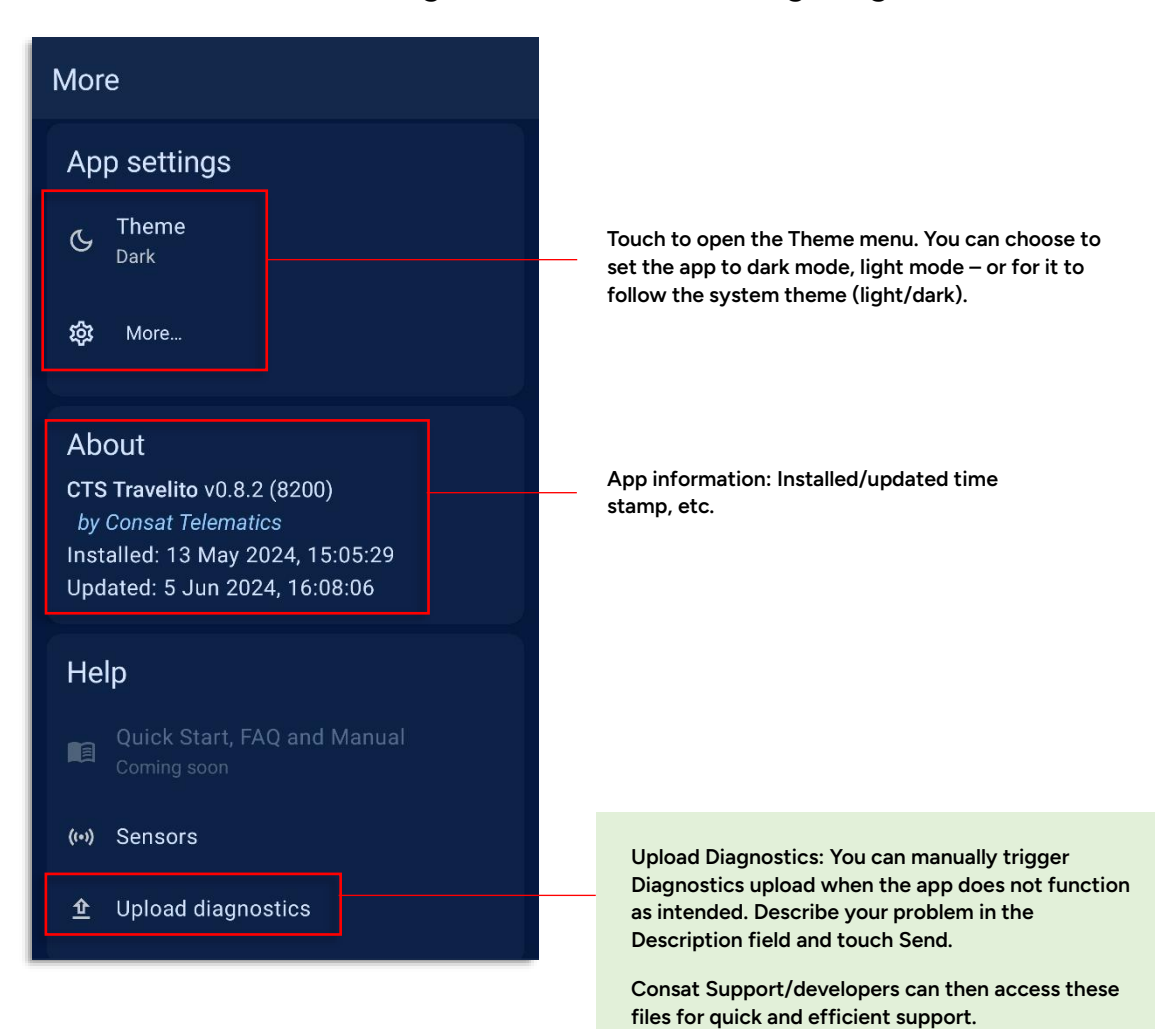

15:28 More Live The field of the second of the second o